# Руководство по настройке и эксплуатации USB-модема Novaway EDGE/GPRS UM-06

### Установка

- 1. Вставьте установочный диск в привод. Программа установки должна запуститься автоматически. Если этого не произошло, запустите программу установки вручную.
- 2. Подключите модем к компьютеру, нажмите «Далее». Будет произведена установка драйверов устройства.
- 3. После установки драйверов нажмите «Далее» для продолжения установки программного обеспечения.
- 4. Программа предложит вам выбрать путь для установки. Если вы хотите установить программу в другую папку, нажмите «Обзор», чтобы выбрать ее. Нажмите «Далее» для продолжения установки.
- 5. В конце установки должно появиться окно, уведомляющее вас о том, что программное обеспечение успешно установлено на ваш компьютер. Нажмите «Завершить», чтобы выйти из программы установки.

# Работа с программой

Вставьте SIM-карту в модем, подключите его к компьютеру, запустите программу UM06 Manager, ярлык которой находится на рабочем столе. Через некоторое время должно появиться главное окно программы.

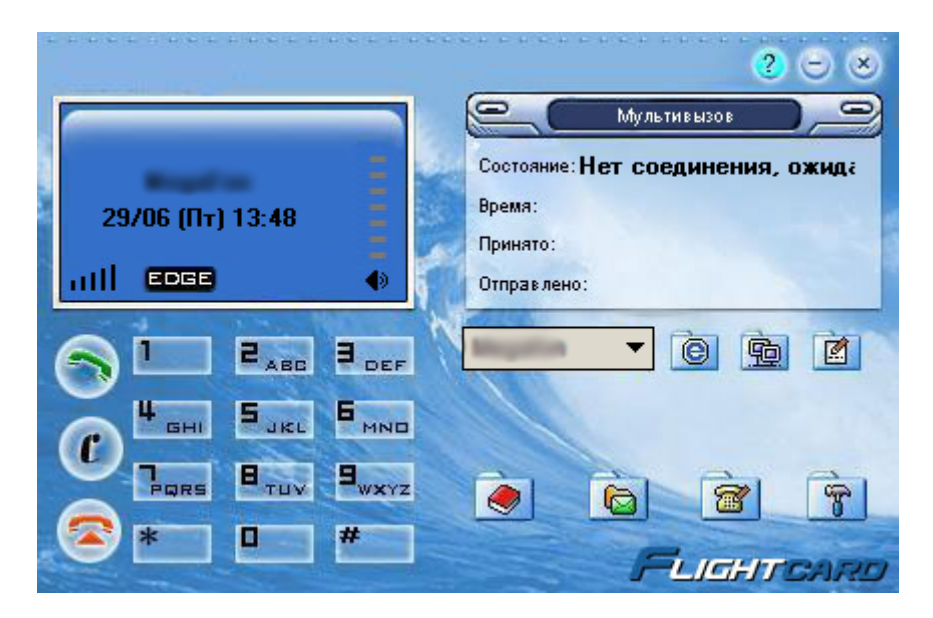

В главном окне программы располагается индикатор информации мобильного оператора, индикатор мощнисти сигнала, индикатор сети EDGE/GPRS, регулятор громкости гарнитуры, информация о соединении, элементы управления программой.

## Подключение к сети Интернет

Для подключения к сети Интернет, необходимо наличие сетей EDGE, либо GPRS. Только после появления в главном окне программы значка EDGE или GPRS, подключение станет возможным. Далее выберите из списка профилей профиль вашего мобильного оператора. Если профиля вашего мобильного оператора в списке нет, то его необходимо создать вручную, нажав на кнопку «Мастер соединений» 💁. В появившемся окне нажмите кнопку «Новое», введите имя профиля, нажмите «ОК». Введите точку доступа (APN), имя пользователя и пароль. Нажмите «Подтвердить». Профиль создан.

После выбора профиля мобильного оператора, нажмите кнопку «Соединить» 🗐 в главном окне. Дождитесь, пока в поле «Состояние» будет написано «Подключено». После этого вы можете использовать любые программы для работы с сетью Интернет.

#### Работа с SMS-сообщениями

Нажмите кнопку «Отправить SMS» 🖾, введите номер телефона, либо выберите его, нажав кнопку «Контакты». Введите текст сообщения, нажмите «Отправить». Нажмите кнопку «SMS» 🖾, появится окно в котором вы можете просматривать SMS-сообщения, удалять их, производить прочие действия.

#### Работа с контактами

Нажмите кнопку «Контакты» 🤜, появится окно, в котором вы можете просматривать, изменять и удалять уже имеющиеся контакты, добавлять новые. Также отсюда вы можете отправить SMS-сообщение выбранному контакту либо вызвать его.

#### Журнал звонков

Нажмите кнопку «Журнал звонков» 🗃. Появится окно, в котором вы можете просматривать вызовы и прочие действия.

# Настройки

Нажмите кнопку «Настройки» **Т**. Появится окно, в котором вы сможете изменить различные параметры программы.

# Голосовой вызов

Для осуществления звонка подключите гарнитуру к модему и наберите телефонный номер цифровыми кнопками в главном окне программы. Нажмите кнопку «Очистить» 🚺, чтобы удалить последнюю введенную цифру, если вы ошиблись. Нажмите кнопку «Вызов» 🔊, чтобы произвести звонок. Кнопка «Отмена» 🛜 служит для отмены вызова. Произвести голосовой вызов вы можете также из окон «Контакты» 🌏, «SMS» 🗟 и «Журнал звонков» 🗃. С помощью регулятора громкости 🗣 вы можете отрегулировать громкость вашей гарнитуры.